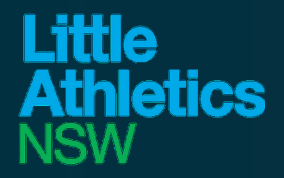

## PARENT GAMEDAY REGISTRATION MANUAL

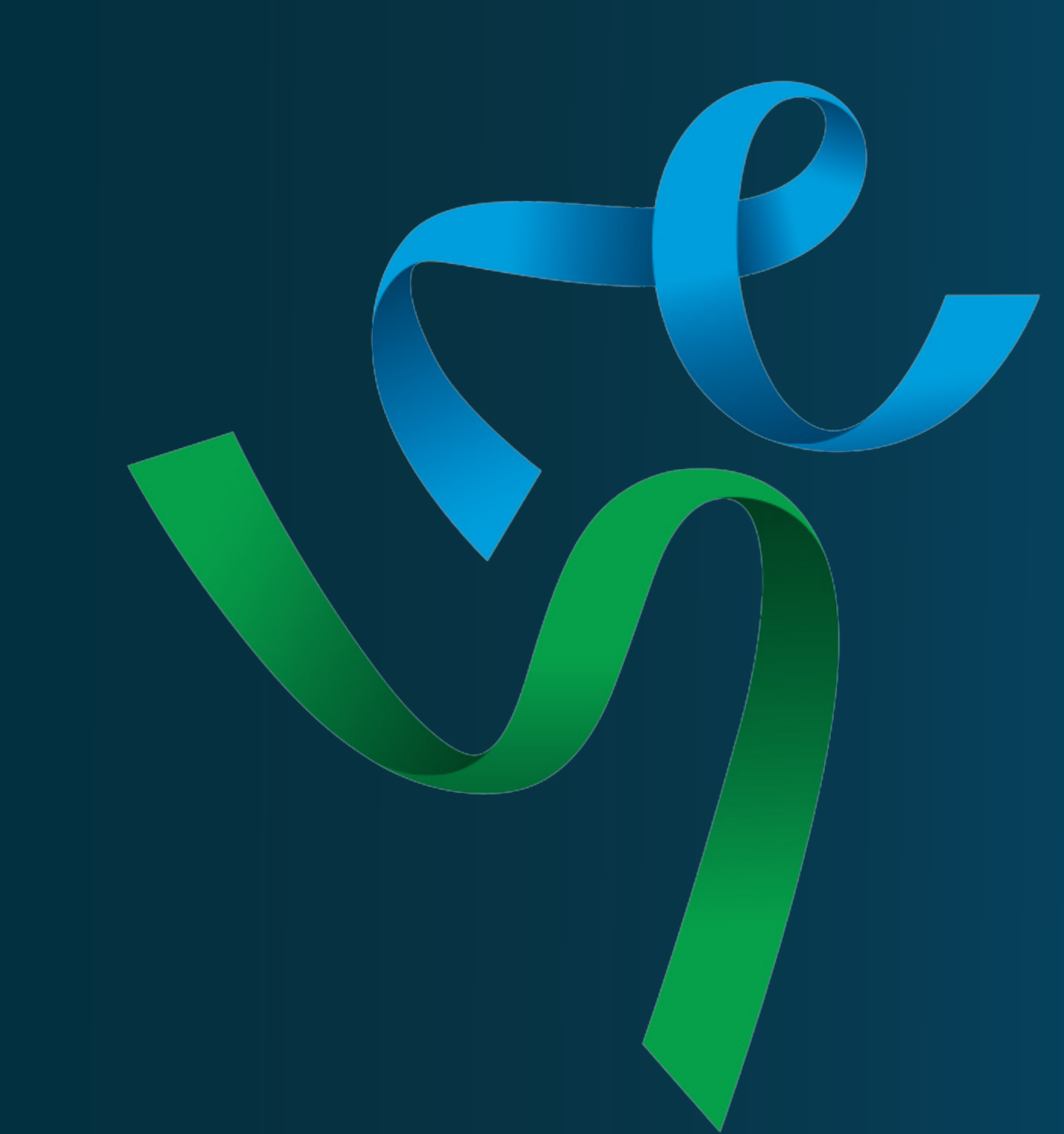

LANSW have a new registration platform system for 2021-22 season. Registration steps are as follow:

 All Centres that have been approved for opening will be available on our website via link below.

https://lansw.com.au/find-your-centre

## **ACTIVE KIDS VOUCHERS**

The \$100 State Government Active Kids vouchers can be used towards your membership. Make sure you apply for your voucher with <u>Service</u> <u>NSW</u> prior to commencing the registrations process so you have the number ready. You can apply for this voucher by visiting Service NSW. The voucher will be applied on the final page before payment, follow directions below.

2. Click the Centre you wish to register with and the Centres details will open.

3. Click on the register here button. You will need to sign up and create a new login (if you are a returning member you will need Sign Up to new Gameday platform).

|         | Login/Register                                                                 |
|---------|--------------------------------------------------------------------------------|
| Email * |                                                                                |
| Passwor | d* Forgot?                                                                     |
|         | Login                                                                          |
|         | No account yet? Sign Up                                                        |
| Ву      | r clicking Login or Sign Up, you agree to the<br>Gameday <b>Privacy Policy</b> |
|         | Accessing PayPol Braintree                                                     |

4. Select new participant. These details will be the athletes name and date of birth and parent/guardian email/phone number.

5. Select one member type for each child, (see example below).

## **CORRECT PROCESS**

| Trial member only if new Little Athletics NSW do not use the<br>Active Kids Vouhcer |              |
|-------------------------------------------------------------------------------------|--------------|
| First Registering Child Only                                                        | $\checkmark$ |
| Second Registering Child Only                                                       |              |
| Third Registering Child Only                                                        |              |
| Fourth Registering Child Only                                                       |              |

## **INCORRECT PROCESS**

| Vhich member types are you registering as? *<br>Trial member only if new Little Athletics NSW do not use the<br>Active Kids Vouhcer |              |
|----------------------------------------------------------------------------------------------------|--------------|
| First Registering Child Only                                                                                                    | $\checkmark$ |
| Second Registering Child Only                                                                                                    | $\checkmark$ |
| Third Registering Child Only                                                                                                    | $\checkmark$ |
| Fourth Registering Child Only                                                                                                    | $\checkmark$ |
| Fifth Registering Child Only                                                                                                    | $\checkmark$ |

7. Products – this page will contain two fees one for LANSW and one for Centre Fee. If both are not present please contact your Centre. (See example below)

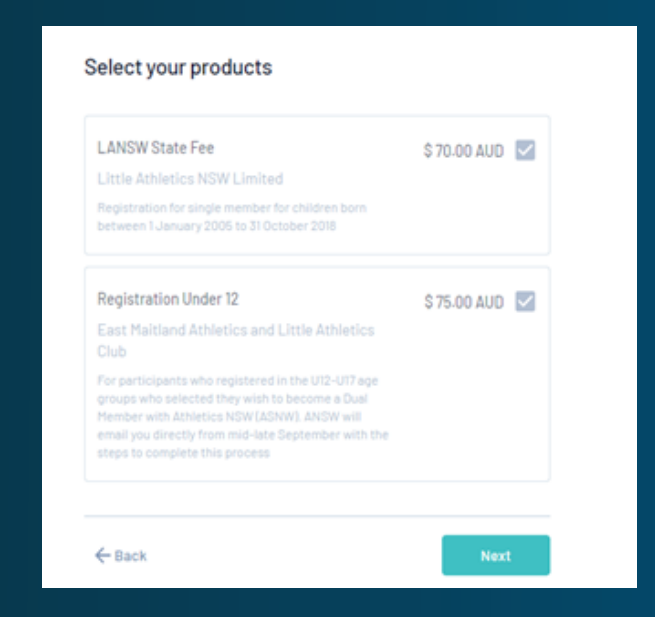

8. Questions – please complete these questions including address, languages spoken, parent/guardian contact details.

9. For new registrations the question page also provides the opportunity to upload proof of age or the option to show at your Centre.

10. Summary – this page will show selected products and where Active Kids Vouchers are added (if applicable). It will then deduct the \$100 from the payment.

|                                                      |                   | \$ 70.00 AUD    |
|------------------------------------------------------|-------------------|-----------------|
| Registration Under 12                                |                   | \$ 75.00 AUD    |
| Have a voucher code?<br>Voucher Provider Voucher Cod | le                |                 |
| NSW Government V Please er                           | nter              | Apply           |
|                                                      |                   | C 14 E CO 14 UN |
|                                                      | Subtotal          | 5 P45.00 A00    |
|                                                      | Subtotal          | \$ 145-00 AUD   |
| elect Payment Method                                 | Subtotal<br>Total | \$ 145.00 AUD   |
| elect Payment Method                                 | Subtotal<br>Total | \$ 145.00 AUD   |
| elect Payment Method                                 | Subtotal<br>Total | \$ 145.00 AUD   |

11. If registering more than one child please select "Register Another Person" after entering the voucher number.

12. This will return you to the first page where you add a new participant and select Second registering child, (If the Centre offers sibling discounts this will be applied).

13. Repeat the process and at the end complete the remaining payment.

14. You will receive a confirmation email with details from the Centre regarding rego pack collection and running night information.

Additional Tip – if using Active Kids Voucher it is recommended that the registration process is completed on a desktop/laptop if possible.

Some Centres will have additional products for merchandise options or parent duties, you will be required to tick the box to add these.

If merchandise is selected there will be a question to add the sizes.